## How to analyze data in GraphPad Prism

Chonticha Areebambud

Academic Officer, ThaiHealth Academy, Thai Health Promotion Foundation

26 June 2024

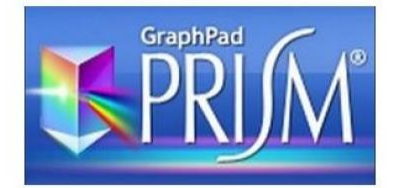

#### What is GraphPad Prism?

# GraphPad Prism is the data analysis and visualization software for scientific research.

| Welcome to GraphPad Prism                                                                                                    | New users will love the extensive selection of sample data<br>sets. Simply choose one, follow the detailed instructions,                                                                                                    |
|----------------------------------------------------------------------------------------------------|----------------------------------------------------------------------------------------------------|
| Version 5.02                                                                                                    | Welcome to GraphPad Prism and you can analyze data and make a graph in minutes.                                                                                                    |
| Open a file       Image: State of the state of the state | Learn to use Prism       Available analyses       • Curear regression       • Cubic spline & LDWESS         Open a file       • Conteation (Pearcon or Spearman)       • Cubic spline & LDWESS         Nominear regression       • Smooth curve         Organization of data table       • Area under curve         Sample data       • Start with an empty data table         V       • Use sample data         Column       Choose a graph |
| Grouped       Contingency       Survival                                                                                                    | Grouped       Image: Contingency         Survival       Selected graph:         Survival       Point:         Clone from:       Y:         Enter and plot as         © Enter 3                                                                                                    |
| Opened project<br>Recent project<br>Saved example<br>Shared example                                                                                                    | Opened project     Binding - Saturation binding specific binding only       Recent project     Schild competitive antagorist - Global nonlinear regression       Saved example     Enter and plot err.       Shared example     Correlation                                                                                                    |
|                                                                                                    | Are you creating a graph that is similar to one you already have? Don't start over. Just clone it!                                                                                                    |

## What is GraphPad Prism?

- Combines nonlinear regression (curve fitting), basic biostatistics, and scientific graphing
- Help you efficiently analyze, graph, and organize your experimental data. Notable features include:
  - Automatic error bars
  - Easy curve fitting. Fit curves in one step.
  - Automate routine analyses.
  - A complete record of your work. Prism stores all parts of an experiment (data, results, graphs, page layouts, and notes) in one organized file.

### **TRUM How to use the GraphPad Prism?**

#### Step 1. Start Prism

#### Data

- Graph types
- Analyses from a one-way table:
  - t-test (one-sample, paired and unpaired)
  - One-way ANOVA (followed by Tukey, Dunnett, Newman-Keuls, or Bonferroni post-tests)

|     |     | FBG | (mg/dL) |        |
|-----|-----|-----|---------|--------|
| No. | CON | DM2 | DM2-ML  | DM2-MP |
| 1   | 92  | 330 | 225     | 165    |
| 2   | 89  | 328 | 230     | 160    |
| 3   | 92  | 310 | 262     | 164    |
| 4   | 91  | 350 | 234     | 174    |

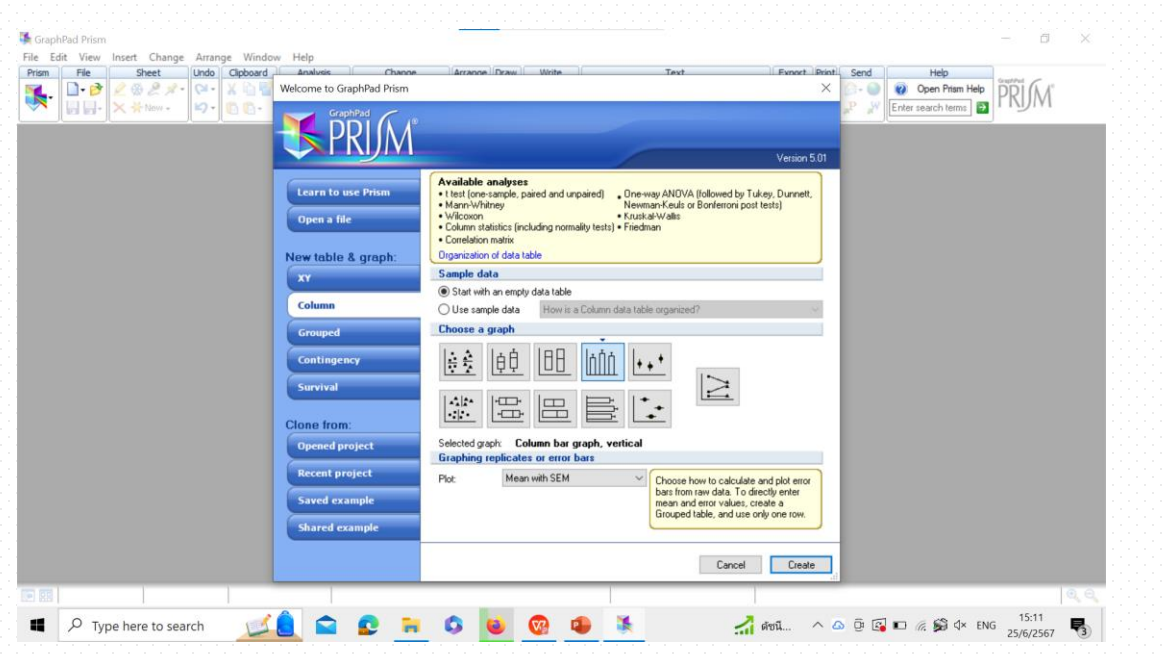

### **TRUE How to use the GraphPad Prism?**

#### Step 2. Begin by choosing a graph type

| Welcome to GraphPad Prism                                                                                                    | Welcome to GraphPad Prism                                                                                                    |
|----------------------------------------------------------------------------------------------------|----------------------------------------------------------------------------------------------------|
| Version 5.0                                                                                                    | PRIM*                                                                                                    |
| Learn to use Prism       Available analyses       • Cubic spline & LOWESS         Open a file       • Nonlinear regression       • Smooth curve         Organization of data table       • Area under curve         New table & graph:       • Sample data         • Start with an empty data table                                  | Learn to use Prism         Available analyses         . One-way ANOVA (followed Newman-Keuls or Bonferro Newman-Keuls or Bonferro Kruskal-Walls           Open a file         . Videcoon         . Kruskal-Walls           New table & graph:         Organization of data table         . Organization of data table |
| XY       Use sample data       Exponential - One phase decay         Column       Choose a graph         Grouped       Image: Choose a graph         Contingency       Selected graph         Survival       Subcolumns for replicates or error values         X error bar:       Enter X error values to plot horizontal error bars | XY       Sample data         Column       Start with an empty data table         Grouped       Use sample data         Contingency       Left                                                                                                    |
| Clone from:<br>Opened project<br>Recent project<br>Saved example<br>Shared example                                                                                                    | Survival       Clone from:       Opened project       Recent project       Saved example                                                                                                    |
| Cancel                                                                                                    | Shared example                                                                                                    |

### **TRUE How to use the GraphPad Prism?**

#### Step 3. Enter or import data

| m File Sheet                                                                                                    | Undo          | Clipboard    | d Analysis   | Change                                      | Import    | Draw                                  | Write           |        | Text     |                                   | Export | Print Send | Help       | Constant. |            |
|----------------------------------------------------------------------------------------------------|---------------|--------------|--------------|---------------------------------------------|-----------|---------------------------------------|-----------------|--------|----------|-----------------------------------|--------|------------|------------|-----------|------------|
| <ul> <li>Image: Image: Im</li></ul> | (24 -<br>⊮) - | X 6.<br>6 6- | Analyze      | <b>≩</b> ∎ <b>≥</b> ∎ ×↓<br>∰ ## <b>₽</b> ∺ | н         | <ul> <li>⊗     </li> <li>▼</li> </ul> | να 📝 🔍<br>Τ Τ α | A A I  | B I ∐ Xª | ✓ <u>A</u> X <sub>2</sub> m m = · |        | 🔒 🔊 · 🎱    | Open Prism | n Help    | M°         |
| 🗎 Family 🔨                                                                                                    | Table         | format:      | X            |                                             | Α         |                                       |                 |        |          | В                                 |        |            |            |           | С          |
| Data with Results                                                                                                    | 2             | KY C         | oncentration |                                             | % Cell vi | ability                               |                 |        |          | Title                             |        |            |            | Ti        | tle        |
| Data 1                                                                                                    |               | ×            | X            | A:Y1                                        | A:Y2      | A:Y3                                  | A               | :Y4    | B:Y1     | B:Y2                              | B:Y3   | B:Y4       | C:Y1       | C:Y2      | C:Y3       |
| - Fransform of Da                                                                                                    | 1             | Title        | 0.00000      | 100.00                                      | 100.00    | 10                                    | 00.00           | 100.00 |          |                                   |        |            |            |           |            |
|                                                                                                    | 2             | Title        | 0.15625      | 95.95                                       | 94.91     | 9                                     | 94.46           | 96.96  |          |                                   |        |            |            |           |            |
| Row stats of Da                                                                                                    | 3             | Title        | 0.31250      | 90.61                                       | 88.73     | 8                                     | 36.25           | 86.94  |          |                                   |        |            |            |           |            |
| Nonlin fit of R                                                                                                    | 4             | Title        | 0.62500      | 83.24                                       | 82.91     | 8                                     | 30.54           | 83.54  |          |                                   |        |            |            |           |            |
| Data 3                                                                                                    | 5             | Title        | 1.25000      | 47.70                                       | 47.64     | 4                                     | 48.75           | 47.76  |          |                                   |        |            |            |           |            |
| Data 4                                                                                                    | 6             | Title        | 2.50000      | 44.57                                       | 42.18     | 4                                     | 1.96            | 42.75  |          |                                   |        |            |            |           |            |
| Data 6                                                                                                    | 7             | Title        |              |                                             |           |                                       |                 |        |          |                                   |        |            |            |           |            |
| Data 7                                                                                                    | 8             | Title        |              |                                             |           |                                       |                 |        |          |                                   |        |            |            |           |            |
| 🚡 Data Tables                                                                                                    | 9             | Title        |              |                                             |           |                                       |                 |        |          |                                   |        |            |            |           |            |
| 🗃 Info                                                                                                    | 10            | Title        |              |                                             |           |                                       |                 |        |          |                                   |        |            |            |           |            |
| Project info 1                                                                                                    | 11            | Title        |              |                                             |           |                                       |                 |        |          |                                   |        |            |            |           |            |
| Results                                                                                                    | 12            | Title        |              |                                             |           |                                       |                 |        | •        |                                   |        |            |            |           |            |
| Graphs                                                                                                    | 13            | Title        |              |                                             |           |                                       |                 |        |          |                                   |        |            |            |           |            |
| Data 1                                                                                                    | 14            | Title        |              |                                             |           |                                       |                 |        |          |                                   |        |            |            |           |            |
| Data 2                                                                                                    | 15            | Title        |              |                                             |           |                                       |                 |        |          |                                   |        |            |            |           |            |
| Data 3                                                                                                    | 16            | Title        |              |                                             |           |                                       |                 |        |          |                                   |        |            |            |           |            |
| Transform of Data 3                                                                                                    | 17            | Title        |              |                                             |           |                                       |                 |        |          |                                   |        |            |            |           |            |
| Data 4                                                                                                    | 18            | Title        |              |                                             |           |                                       |                 |        |          |                                   |        |            |            |           |            |
| 🛛 📝 Transform of Data 4                                                                                                    | 19            | Title        |              |                                             |           |                                       |                 |        |          |                                   |        |            |            |           |            |
| Data 5                                                                                                    | 20            | Title        |              |                                             |           |                                       |                 |        |          |                                   |        |            |            |           |            |
| Transform of Data 5                                                                                                    | 21            | Title        |              |                                             |           |                                       |                 |        |          |                                   |        |            |            |           |            |
| Data 6                                                                                                    | 22            | Title        |              |                                             |           |                                       |                 |        |          |                                   |        |            |            |           |            |
| Iransform of Data 6                                                                                                    | 23            | Title        |              |                                             |           |                                       |                 |        |          |                                   |        |            |            |           |            |
| >                                                                                                    | <             |              | 1            |                                             |           |                                       |                 |        |          |                                   |        |            |            |           |            |
|                                                                                                    | <b>.</b>      |              |              | ata 1                                       |           |                                       |                 | ~ Ro   | w CT. X: |                                   |        |            |            |           | <b>(+)</b> |
|                                                                                                    |               |              |              |                                             |           |                                       |                 |        |          |                                   |        |            |            |           |            |

### **TRUE How to use the GraphPad Prism?**

#### Step 4. Analyze your data

| Analyze Data 🛛 🗙                                                                                                    | Parameters: Nonlinear Regression                                                                                                    | C GraphPad Prism - [Project1:Nonlin fit of Exponential decay]                                                                                                    | X  |
|----------------------------------------------------------------------------------------------------|----------------------------------------------------------------------------------------------------|----------------------------------------------------------------------------------------------------|----|
| Built-in analysis Which analysis? Analyze which data sets?                                                                                                    | Fit Compare Constrain Weights Initial values Range Output Diagnostics Choose an equation                                                                                                    | Prime     Prine     Desc     Dobs     Optional     Analysis     Drespect     Change     Prime     Weite     Text     Dipot. Print     S       Image: Image:                                                                                                    |    |
| <ul> <li>Transform, Normalize<br/>Transform</li> <li>Normalize</li> <li>Poure rows</li> <li>Remove baseline and column math<br/>Transpose X and Y</li> <li>XY analyses</li> <li>Normalize regression (ourve fit)</li> <li>Linest regression (ourve fit)</li> <li>Linest regression</li> <li>Respine/LOWESS</li> <li>Smooth, differentiate or integrate curve</li> <li>Area under curve</li> <li>Deming (Model III) linear regression</li> <li>Column stabilities</li> <li>Row means/hotals</li> <li>Correlation</li> <li>Contingency table analyses</li> <li>Simulate and generate</li> <li>Recently used</li> </ul> | logiogonizity vs. response Variable skope       Image: New •         User-defined equations       Dese-response - Stimulation         Dose-response - Stimulation       Details         Dose-response - Special       Binding - Competitive         Binding - Competitive       Binding - Kinetics         Enzyme kinetics       Exponential         Image: Provide decay       Three phase decay         Three phase decay       Three phase decay         Three phase decay       Three phase decay         Three phase decay       Three phase decay         Three phase decay       Three phase decay         Three phase decay       Three phase decay         Three phase decay       Three phase decay         Three phase decay       Three phase decay         Three phase decay       Three phase decay         Three phase decay       Three phase decay         Three phase decay       Three phase decay         Three phase decay       Three phase decay         Desponential growth equation       V         Learn about this equation       V         Learn about this equation       V         Exponential growth equation       V         Learn about this equation       V         Least squares (ordinary) fit       R | Flamity         Novalin M         A         B         C         D         L           Cuta with Results         Control         Trable of results         Control         Trable of results         Table of results         Table of results         V         V <tdv< td=""><td></td></tdv<>                                                                                                    |    |
| Help Cancel OK                                                                                                    | Learn Cancel OK                                                                                                    | C     C     C | 10 |

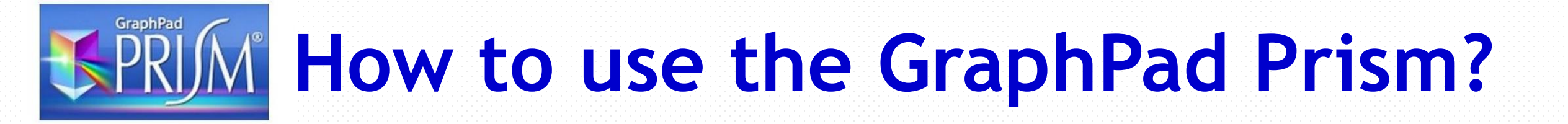

- 1. IC50 Calculation using GraphPad Prism
- 2. One-way ANOVA
- 3. Two-way ANOVA

#### Step 1. Choose the XY tab, drop the list of sample data sets

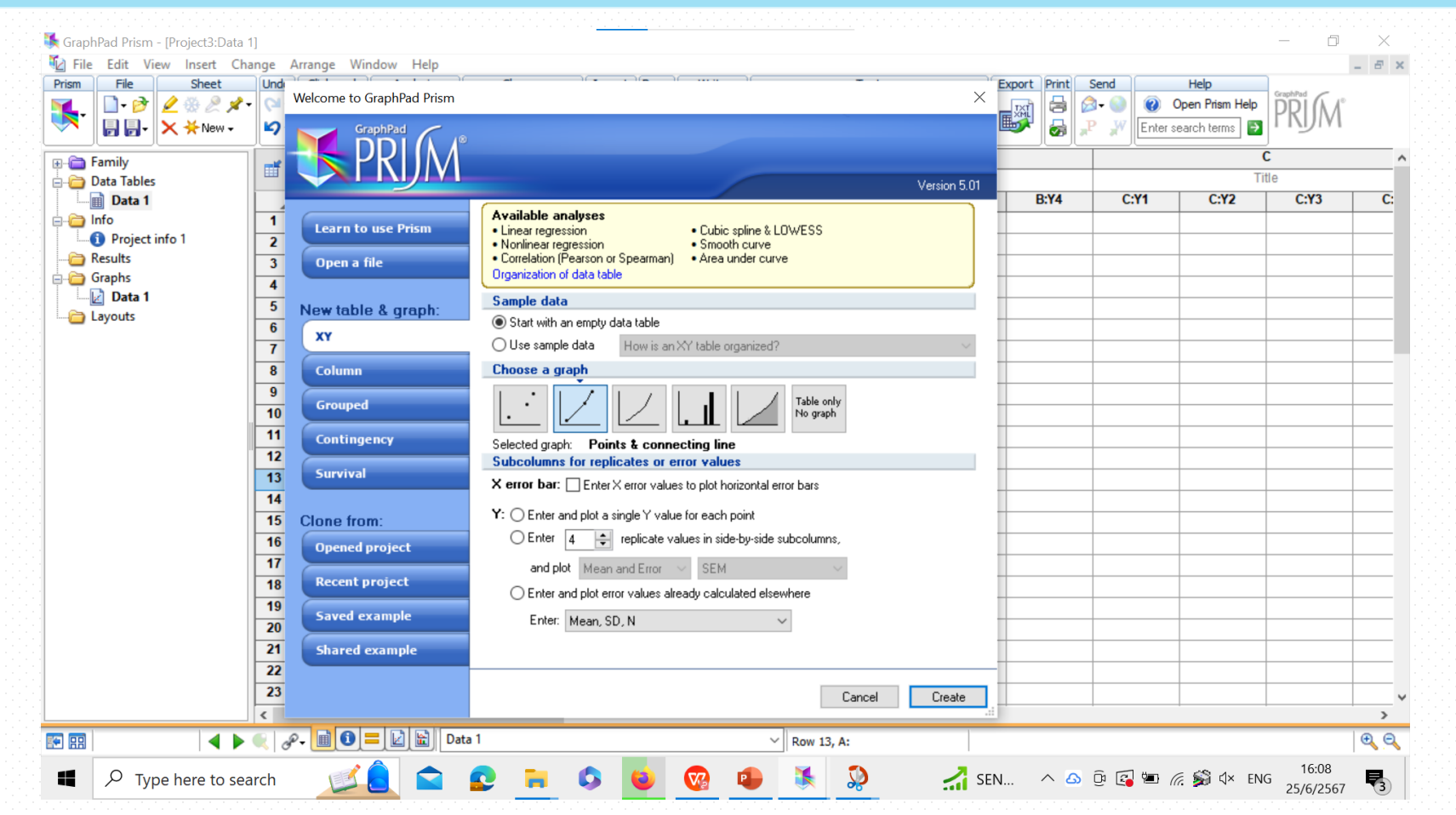

#### Step 1. Choose the XY tab

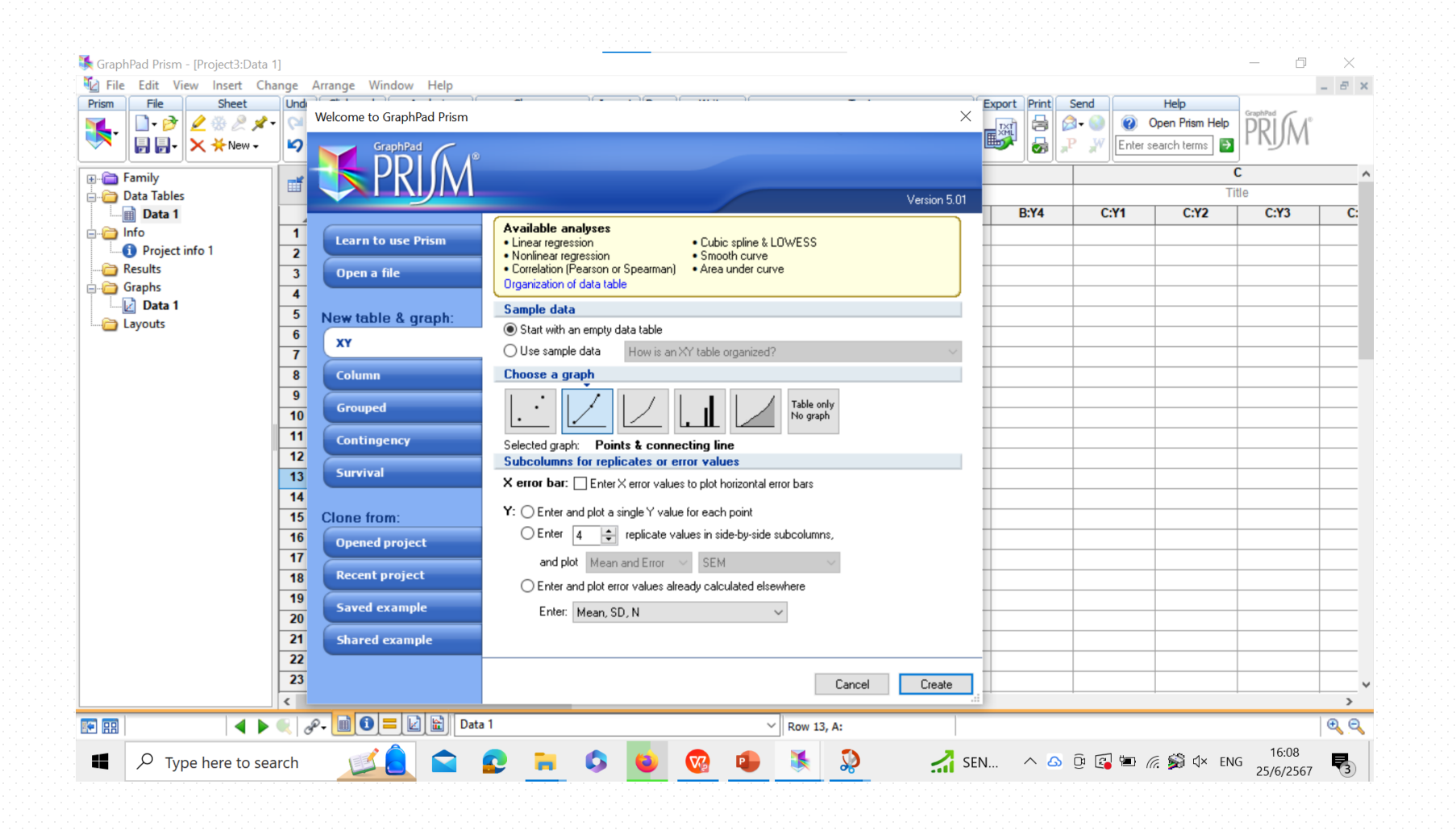

#### Step 2. Drop the list of sample data sets

| THE               |                 | lunde    | Analige        |         | ieip       | Channel             | (True ant ) | Danue Marika | 1           | Taut                                     |        | ab Drivel Core |             | -la          | -        |
|-------------------|-----------------|----------|----------------|---------|------------|---------------------|-------------|--------------|-------------|------------------------------------------|--------|----------------|-------------|--------------|----------|
| ISM               | File Sheet      | Undo     | Clipboar       |         | /SIS       |                     | Import      | Draw Write   |             | lext                                     | Expo   | rt Print Sen   |             | eip          | GraphPad |
| <b>-</b> -        | 🔲 • 🙋 🖉 🦉 🖉 🖉 • |          | _ <b>⊼</b> ⊟ 1 |         |            |                     |             | 🛛 🛛 va 🔟 🖳   |             |                                          |        |                | Oper        | n Prism Help | PRIM     |
|                   | 🕞 🗟 - 🗙 🔆 New - | <b>1</b> | 10-            | Analy   | ze 🔠 🛛 🏛 # | # 🛃 <del>1.23</del> | XML         |              | A A B I     | $\underline{\bigcup} X^2 X_2 \parallel $ | ⊪≡•∥ " | [1] [1] [2]    | Enter searc | h terms 🔁    | 11911    |
|                   | Family          | Table    | format         | X       |            |                     | Α           |              |             |                                          | В      |                |             |              | С        |
| - <mark></mark> - | Data Tables     |          | <b>~</b>       | X Title |            |                     | Title       |              |             | Т                                        | Title  |                |             |              | Title    |
| T[                | 🖞 Data 1        |          |                | X       | A:Y1       | A:Y2                | A:Y         | 3 A:Y4       | B:Y1        | B:Y2                                     | B:Y3   | B:Y4           | C:Y1        | C:Y2         | C:Y3     |
| i 🗀               | nfo             | 1        | Title          |         |            |                     |             |              |             |                                          |        |                |             |              |          |
| L(                | Project info 1  | 2        | Title          |         |            |                     |             |              |             |                                          |        |                |             |              |          |
| - <u>)</u>        | Results         | 3        | Title          |         |            |                     |             |              |             |                                          |        |                |             |              |          |
| 0                 | Graphs          | 4        | Title          |         |            |                     |             |              |             |                                          |        |                |             |              |          |
| ] ا               | Z Data 1        | 5        | Title          |         |            |                     |             |              |             |                                          |        |                |             |              | -        |
|                   | layouts         | 6        | Title          |         |            |                     |             |              |             |                                          |        |                |             |              |          |
|                   |                 | 7        | Title          |         |            |                     |             |              |             |                                          |        |                |             |              |          |
|                   |                 | 8        | Title          |         |            |                     |             |              |             |                                          |        |                |             |              |          |
|                   |                 | 9        | Title          |         |            |                     |             |              |             |                                          |        |                |             |              |          |
|                   |                 | 10       | Title          |         |            |                     |             |              |             |                                          |        |                |             |              |          |
|                   |                 | 11       | Title          |         |            |                     |             |              |             |                                          |        |                |             |              |          |
|                   |                 | 12       | Title          |         |            |                     |             |              |             |                                          |        |                |             |              |          |
|                   |                 | 13       | Title          |         |            |                     |             |              |             |                                          |        |                |             |              |          |
|                   |                 | 14       | Title          |         |            |                     |             |              |             |                                          |        |                |             |              |          |
|                   |                 | 15       | Title          |         |            |                     |             |              |             |                                          |        |                |             |              |          |
|                   |                 | 16       | Title          |         |            |                     |             |              |             |                                          |        |                |             |              |          |
|                   |                 | 17       | Title          |         |            |                     |             |              |             |                                          |        |                |             |              |          |
|                   |                 | 18       | Title          |         |            |                     |             |              |             |                                          |        |                |             |              |          |
|                   |                 | 19       | Title          |         |            |                     |             |              |             |                                          |        |                |             |              |          |
|                   |                 | 20       | Title          |         |            |                     |             |              |             |                                          |        |                |             |              |          |
|                   |                 | 21       | Title          |         |            |                     |             |              |             |                                          |        |                |             |              | -        |
|                   |                 | 22       | Title          |         |            |                     |             |              |             |                                          |        |                |             |              | _        |
|                   |                 | 23       | Title          |         |            |                     |             |              |             |                                          |        |                |             |              | _        |
|                   |                 | <        |                |         |            |                     | 1           |              | 1           |                                          |        |                |             |              |          |
| 00                |                 |          | ø- 🖻 🖸         |         | Data 1     |                     |             |              | V Row 1. Co | lumn X                                   |        |                |             |              | e        |
|                   |                 |          |                |         |            |                     | _           |              |             |                                          | I      |                |             |              | 1        |

#### Step 2. Drop the list of sample data sets

| rism     | File Sheet      | Undo        | Clipboard     | Analysis    | Change     | Import     | Draw      | Write           |          | Text                                       |              | Export Print | Send    | Help            | 1          |     |
|----------|-----------------|-------------|---------------|-------------|------------|------------|-----------|-----------------|----------|--------------------------------------------|--------------|--------------|---------|-----------------|------------|-----|
|          | 🗋 • 🖻 🤌 🛞 🧶 🖈 • | · Q -       | XDTV          | K. 3        | • • × •    |            | <b>\$</b> | √ā 🕅 <b>Q</b> , |          |                                            | ~ <u>A</u> - | TX1 🔒 🖉      | ) 🕥 🚺   | Open Prism Help | GraphPad A |     |
| <b>T</b> | 📙 🛃 - 🗙 🔆 New - | <b>b</b> 7- | <b>66</b> - = | Analyze 🛅 🚦 | i ## 💽 123 | TXI<br>XML |           | ΤΤα             | Ά Ά Β    | [ <u>U</u> X <sup>2</sup> X <sub>2</sub> ∥ | ₽₽≣∙         | 🔊 🖗 🖡        | Enter s | earch terms 🍯   | PKUM       |     |
| . Ca I   | amily           |             | X             |             | A          | <u> </u>   |           |                 |          | E                                          | 3            |              |         | (               | ć          |     |
|          | Data Tables     |             | Concentration |             | % Cell v   | iability   |           |                 |          | Tit                                        | tle          |              |         | Tit             | tle        |     |
|          | 📄 Data 1        |             | X             | A:Y1        | A:Y2       | A:Y3       |           | A:Y4            | B:Y1     | B:Y2                                       | B:Y3         | B:Y4         | C:Y1    | C:Y2            | C:Y3       | C   |
| ا 🔁      | nfo             | 1           | 0.0000        | 0 100.0     | 00 100.00  | 100        | .00       | 100.00          |          |                                            |              |              |         |                 |            |     |
| (        | Project info 1  | 2           | 0.1562        | 5 95.9      | 94.91      | 94         | .46       | 96.96           |          |                                            |              |              |         |                 |            |     |
|          | Results         | 3           | 0.3125        | 90.6        | 61 88.73   | 86         | .25       | 86.94           |          |                                            |              |              |         |                 |            |     |
| · 🔁 (    | Data 1          | 4           | 0.6250        | 0 83.2      | 82.91      | 80         | .54       | 83.54           |          |                                            |              |              |         |                 |            |     |
| ]<br>ا 🖨 | avouts          | 5           | 1.2500        | 0 47.7      | 47.64      | 48         | .75       | 47.76           |          |                                            |              |              |         |                 |            |     |
| <u> </u> | a) outs         | 6           | 2.5000        | 0 44.5      | 67 42.18   | 41         | .96       | 42.75           |          |                                            |              |              |         |                 |            |     |
|          |                 | 7           |               |             |            |            |           |                 |          |                                            |              |              |         |                 |            |     |
|          |                 | 8           |               |             |            |            |           |                 |          |                                            |              |              |         |                 |            |     |
|          | -               | 9           |               |             |            |            |           |                 |          |                                            |              |              |         |                 |            |     |
|          |                 | 10          |               |             |            |            |           |                 |          |                                            |              |              |         |                 |            |     |
|          |                 | 11          |               |             |            |            |           |                 |          |                                            |              |              |         |                 |            |     |
|          |                 | 12          |               |             |            |            |           |                 |          |                                            |              |              |         |                 |            |     |
|          |                 | 13          |               |             |            |            |           |                 |          |                                            |              |              |         |                 |            |     |
|          |                 | 14          |               |             |            |            |           |                 |          |                                            |              |              |         |                 |            |     |
|          |                 | 15          |               |             |            |            |           |                 |          |                                            |              |              |         |                 |            |     |
|          |                 | 16          |               |             |            |            |           |                 |          |                                            |              |              |         |                 |            |     |
|          |                 | 17          |               |             |            |            |           |                 |          |                                            |              |              |         |                 |            |     |
|          |                 | 18          |               |             |            |            |           |                 |          |                                            |              |              |         |                 |            |     |
|          |                 | 19          |               |             |            |            |           |                 |          |                                            |              |              |         |                 |            |     |
|          |                 | 20          |               |             |            |            |           |                 |          |                                            |              |              |         |                 |            |     |
|          |                 | 21          |               |             |            |            |           |                 |          |                                            |              |              |         |                 |            |     |
|          |                 | 22          |               |             |            |            |           |                 |          |                                            |              |              |         |                 |            |     |
|          |                 | 23          |               |             |            |            |           |                 |          |                                            |              |              |         |                 |            |     |
|          |                 | <           |               |             |            |            |           |                 |          |                                            |              |              |         |                 |            | >   |
| 88       | ▲ ▶             | 08          | > 📄 🚺 😑 🛛     | 🖄 🔛 Data    | 1          | Office     |           |                 | ~ Row 13 | , A:                                       |              |              |         |                 |            | Ð ( |

#### Step 3. Transformation the data

| n File Sheet<br>↓ ♪ ♪ ♪<br>↓ ↓ ♪ ↓ ↓ ↓ ↓ ↓ ↓ ↓ ↓ ↓ ↓ ↓ ↓ ↓ ↓ ↓ ↓ ↓ | Undo Clipbo<br>(24 -<br>10 -<br>10 - | Analysis      | Change Import Draw Write                    | Text Export                                                               | Print Send       | Help<br>Open Prism<br>Enter search terms | Help<br>PRIM® | - 0 |
|--------------------------------------------------------------------|--------------------------------------|---------------|---------------------------------------------|---------------------------------------------------------------------------|------------------|------------------------------------------|---------------|-----|
| Family                                                             | Table format:                        | X             | Built-in analysis 🗸 🗸                       |                                                                           |                  |                                          | C             |     |
| Data with Results                                                  |                                      | Concentration | Which analysis?                             | D.V.4                                                                     | C·V4             | C·V2 C·                                  | V2            |     |
| Data 1                                                             |                                      | X             | Transform, Normalize                        | A:% Cell viability                                                        | B:14             | Citi                                     | Citz Cit      | 13  |
| Transform of Data                                                  |                                      | 0.00000       | Transform                                   |                                                                           |                  |                                          |               |     |
| Nonlin fit of Tra                                                  | Z Title                              | 0.15625       | Normalize<br>Prune roles                    |                                                                           |                  |                                          |               |     |
| Data Tables                                                        | 3 Title                              | 0.31250       | Remove baseline and column math             |                                                                           |                  |                                          |               |     |
| Info                                                               | 4 Title                              | 0.62500       | Transpose X and Y                           |                                                                           |                  |                                          |               |     |
| 1 Project info 1                                                   | 5 Title                              | 1.25000       | E XY analyses                               |                                                                           |                  |                                          |               |     |
| Results                                                            | 6 Title                              | 2.50000       | Nonlinear regression (curve fit)            |                                                                           |                  |                                          |               |     |
| Graphs                                                             | 7 Title                              |               | Eit spline/LOW/ESS                          |                                                                           |                  |                                          |               |     |
|                                                                    | 8 Title                              |               | Smooth, differentiate or integrate curve    | When you analyze tables or graphs with more                               |                  |                                          |               |     |
| 📝 Transform of Data 1                                              | 9 Title                              |               | Area under curve                            | which data set, use this space to select<br>which data set(s) to analyze. |                  |                                          |               |     |
| Layouts     10       Floating Notes     11                         | 10 Title                             |               | Deming (Model II) linear regression         |                                                                           |                  |                                          |               |     |
|                                                                    | 11 Title                             |               | Column statistics                           |                                                                           |                  |                                          |               |     |
|                                                                    | 12 Title                             |               | Correlation                                 |                                                                           |                  |                                          |               |     |
| [                                                                  | 13 Title                             |               | Column analyses                             |                                                                           |                  |                                          |               |     |
|                                                                    | 14 Title                             |               | Grouped analyses                            |                                                                           |                  |                                          |               |     |
| ľ                                                                  | 15 Title                             |               | Contingency table analyses                  |                                                                           |                  |                                          |               |     |
|                                                                    | 16 Title                             |               | Survival analyses     Simulate and generate |                                                                           |                  |                                          |               |     |
|                                                                    | 17 Title                             |               | Recently used                               |                                                                           |                  |                                          |               |     |
|                                                                    | 18 Title                             |               |                                             |                                                                           |                  |                                          |               |     |
|                                                                    | 19 Title                             |               |                                             | Select All Deselect All                                                   |                  |                                          |               |     |
|                                                                    | 20 Title                             |               |                                             |                                                                           |                  |                                          |               |     |
|                                                                    | 21 Title                             |               |                                             | Help Cancel OK                                                            |                  |                                          |               |     |
|                                                                    | 22 Title                             |               |                                             |                                                                           |                  |                                          |               |     |
|                                                                    | 23 Title                             |               |                                             |                                                                           |                  |                                          |               |     |
| >                                                                  | <                                    | I             |                                             |                                                                           |                  | I                                        | I             |     |
|                                                                    |                                      |               | Data 1                                      | Selected: Be                                                              | una 6. Columna 2 |                                          |               | Ð   |

#### Step 4. Analyze the data: Click Nonlinear regression

| ] File     | Edit Vi                                | w Insert Ch       | ange A                 | rrange Wi      | ndow Help                                            |                                      |              |               |                  |                   |                   |                |        |       |                             |                                            | _                 | - 6      |
|------------|----------------------------------------|-------------------|------------------------|----------------|------------------------------------------------------|--------------------------------------|--------------|---------------|------------------|-------------------|-------------------|----------------|--------|-------|-----------------------------|--------------------------------------------|-------------------|----------|
| rism       | File                                   | Sheet<br><u> </u> | Undo<br>Coll -<br>La - | Clipboard<br>X | Analysis                                             | Change                               | Import       | Draw          | Write            |                   | Text              | ✓ A •          | Export | Print | Send<br>Send<br>Send<br>Ent | Help<br>Open Prism Help<br>er search terms | GraphPad<br>PRJM° |          |
|            |                                        |                   |                        | X              |                                                      | Built-in analysis                    | $\sim$       |               |                  |                   |                   |                |        |       |                             |                                            | c                 |          |
|            | amiiy<br>)ata Tables                   |                   | <b>1</b>               | Concentrat     | ion                                                  | Which analysis?                      |              |               |                  | Analuze which da  | ta ceto?          |                |        |       |                             | Т                                          | itle              |          |
|            | Data 1                                 |                   |                        | X              | A                                                    |                                      | r            |               |                  |                   | nd 30(3 :         |                |        | B:Y4  | C:Y1                        | C:Y2                                       | C:Y3              |          |
| 👝 🖥        | nfo                                    |                   | 1                      | 0.0            | 0000                                                 | Transform, No                        | malize       |               |                  | A:% Cell Viab     | lity              |                |        |       |                             |                                            |                   |          |
| <b>—</b>   | Project i                              | nfo 1             | 2                      | 0.1            | 5625                                                 | Normalize                            |              |               |                  |                   |                   |                |        |       |                             |                                            |                   | -        |
| - 🦳 F      | Results<br>Graphs<br>Data 1<br>Layouts | 3                 | 0.3                    | 1250           | Prune rows                                           |                                      |              |               |                  |                   |                   |                |        |       |                             |                                            | -                 |          |
| 0          |                                        | 4                 | 0.6                    | 2500           | Remove base                                          | line and co                          | lumn math    |               |                  |                   |                   |                |        |       |                             |                                            | +                 |          |
| ····· [    | 👌 Data 1                               |                   | 5                      | 1.2            | 5000                                                 | I ranspose X                         | and Y        |               |                  |                   |                   |                |        |       |                             |                                            |                   | +        |
| - <u> </u> | ayouts                                 |                   | 6                      | 2.5            | 0000                                                 | Nonlinear reg                        | ression (cur | ve fit)       |                  |                   |                   |                |        |       |                             |                                            |                   | $\vdash$ |
|            |                                        |                   | 7                      |                |                                                      | Linear regres                        | sion         | ŕ             |                  |                   |                   |                |        |       |                             |                                            |                   | +        |
|            |                                        |                   | 8                      |                |                                                      | Fit spline/LO                        | VESS         |               |                  | When you ana      | vze tables or gra | aphs with more |        |       |                             |                                            |                   | +        |
|            | 9                                      |                   |                        | Smooth, diffe  | rentiate or in<br>irve                               | itegrate ci                          | irve         | than one data | set, use this sp | ace to select     |                   |                |        |       |                             | +                                          |                   |          |
|            |                                        | 10                |                        |                | Deming (Mod                                          | el II) linear n                      | egression    |               | which            | data set(s) to an | alyze.            |                |        |       |                             |                                            | -                 |          |
|            |                                        | 11                |                        |                | Column statistics<br>Row means/totals<br>Correlation |                                      |              |               |                  |                   |                   |                |        |       |                             |                                            | +                 |          |
|            |                                        | 12                |                        |                |                                                      |                                      |              |               |                  |                   |                   |                |        |       |                             |                                            | -                 |          |
|            |                                        | 13                |                        |                | Correlation<br>Column analyses                       |                                      |              |               |                  |                   |                   |                |        |       |                             |                                            | +                 |          |
|            |                                        |                   | 14                     |                |                                                      | Column analyses     Grouped analyses |              |               |                  |                   |                   |                |        |       |                             |                                            |                   | +        |
|            |                                        |                   | 15                     |                |                                                      | Contingency ta                       | ble analy:   | ses           |                  |                   |                   |                |        |       |                             |                                            |                   | +        |
|            |                                        |                   | 16                     |                |                                                      | Survival analy                       | ses .        |               |                  |                   |                   |                |        |       |                             |                                            |                   | +        |
|            |                                        |                   | 17                     |                |                                                      | <ul> <li>Becently used</li> </ul>    | enerate      |               |                  |                   |                   |                |        |       |                             |                                            |                   | +        |
|            |                                        |                   | 18                     |                |                                                      | in necently aced                     |              |               |                  |                   |                   |                |        |       |                             |                                            |                   | $\vdash$ |
|            |                                        |                   | 19                     |                |                                                      |                                      |              |               |                  | Select All        | Deselect All      |                |        |       |                             |                                            |                   | $\vdash$ |
|            |                                        |                   | 20                     |                |                                                      |                                      |              |               |                  |                   |                   |                |        |       |                             |                                            |                   | $\vdash$ |
|            |                                        |                   | 21                     |                |                                                      |                                      |              |               |                  | Help              | Cancel            | OK             |        |       |                             |                                            |                   | $\vdash$ |
|            |                                        |                   | 22                     |                |                                                      |                                      |              |               |                  |                   |                   |                |        |       |                             |                                            |                   | $\vdash$ |
|            |                                        |                   | 23                     |                |                                                      |                                      |              |               |                  |                   |                   |                |        |       |                             |                                            |                   | $\vdash$ |
|            |                                        |                   | <                      |                |                                                      |                                      |              |               |                  |                   |                   |                |        |       |                             |                                            | -                 |          |
|            |                                        | 4                 | <u>کہ ا</u>            |                |                                                      | Data 1                               |              |               |                  | V Row 13          | ۵:                |                |        |       |                             |                                            |                   | Œ        |
|            |                                        |                   |                        |                |                                                      |                                      | _            |               |                  |                   |                   |                |        |       |                             |                                            |                   | 1        |

#### Step 5. Choose the "Dose-Response - Inhibition"

| File     | Edit View Insert Ch | ange A                | Arrange Window Hel | la la la la la la la la la la la la la l                                                                 | - 8  |  |
|----------|---------------------|-----------------------|--------------------|----------------------------------------------------------------------------------------------------|------|--|
| rism     | File Sheet          | Undo                  | Clipboard Analysi  | s Parameters: Nonlinear Regression × ort Print Send Help                                                 |      |  |
| 4-       | 🛄 🕈 📂 🖉 🖉 🖉 🖉       | · [ (21 ·             | * 1 7 44           | Copen Prism Help DRIM                                                                                    |      |  |
|          | 📙 🗟 🗸 🗙 🔆 New 🗸     | ₽-                    | 🕒 🛅 👻 🔚 Analyze    | a Fit Compare Constrain Weights Initial values Range Output Diagnostics 🛛 🕈 😹 🖓 🎬 Enter search terms 🗿 🖓 |      |  |
| <b>B</b> | amily               |                       | X                  | Choose an equation C                                                                                     |      |  |
|          | army<br>Data Tables |                       | Concentration      | Becentiu used Title                                                                                      | îtle |  |
|          | Data 1              |                       | X                  | A One site - Fit logIC50                                                                                 | (    |  |
| . 🦳 🔋    | nfo                 | 1                     | 0.0000             | Two sites - Fit logIC50 Details                                                                          | _    |  |
| T(       | Project info 1      | 2                     | 0.15625            | log(inhibitor) vs. normalized response Variable slope                                                    |      |  |
| - 🦳 F    | Results             | 3                     | 0.31250            | Use-response - Stimulation                                                                               |      |  |
| - 🫅 (    | Graphs              | 4                     | 0.62500            | log(inhibitor) vs. response                                                                              |      |  |
|          | 🛃 Data 1            | 5                     | 1 25000            | log(inhibitor) vs. response Variable slope                                                               |      |  |
| - 🦳 I    | ayouts              | 6                     | 2 50000            | log(inhibitor) vs. normalized response                                                                   |      |  |
|          |                     | 7                     | 2.30000            | log(inhibitor) vs. normalized response Variable slope                                                    |      |  |
|          |                     | 8                     |                    | Doseresponse - Special     Binding - Saturation                                                          |      |  |
|          |                     |                       |                    | Binding - Competitive                                                                                    |      |  |
|          |                     | 10                    |                    | Binding - Kinetics                                                                                       |      |  |
|          |                     | 11                    |                    | Enzyme kinetics                                                                                          |      |  |
|          |                     | 12                    |                    | Exponential                                                                                              |      |  |
|          |                     | 12                    |                    | Polynomial                                                                                               |      |  |
|          |                     | 14                    |                    |                                                                                                    |      |  |
|          |                     | 14                    |                    | -11 X is not already the log of dose, go back and transform your data.                                   |      |  |
|          |                     | 15                    |                    |                                                                                                    |      |  |
|          |                     | 10                    |                    | log(inhibitor) vs. response 🕜 Learn about this equation                                                  |      |  |
|          |                     | 10                    |                    | Fitting method                                                                                           |      |  |
|          |                     | 10                    |                    | O Least squares (ordinary) fit O Robust fit O Automatic outlier elimination                              |      |  |
|          |                     | 19                    |                    | Interpolate                                                                                              |      |  |
|          |                     | 20                    |                    | Interpolate unknowns from standard curve. Confidence interval: None 🗸                                    |      |  |
|          |                     | 21                    |                    |                                                                                                    |      |  |
|          |                     | 22                    |                    | Learn Cancel OK                                                                                          |      |  |
|          |                     | 23                    |                    |                                                                                                    |      |  |
|          |                     | <                     |                    |                                                                                                    |      |  |
| 88       | ▲ ▶                 | <ul> <li>A</li> </ul> | ۵. 🔝 💳 🚺 🛍         | Data 1                                                                                                   | Ð.   |  |

#### Step 6. Choose "log(inhibitor) vs. response - Variable slope"

| m File Sheet            | Undo Clipboard Anal | ysis<br>Parameters: Nonlinear Regression                                                        | × ort Print | Send      | Help<br>Open Prism Help |         |    |
|-------------------------|---------------------|-------------------------------------------------------------------------------------------------|-------------|-----------|-------------------------|---------|----|
| `    🖥 🖥 -    🗙 😤 New • |                     | Fit Compare Constrain Weights Initial values Range Output Diagnostics                           | _ × 🐼       | P 💥 Enter | search terms 🄁          | יישייין |    |
| Tamily                  | X                   | Choose an equation                                                                              |             |           |                         | C       |    |
| Data Tables             | Concentration       | Recently used     New                                                                           |             |           | Ti                      | itle    |    |
| Data 1                  | X                   | A One site - Fit logIC50                                                                        | B:Y4        | C:Y1      | C:Y2                    | C:Y3    |    |
| 📄 Info                  | 1 0.00000           | Two sites - Fit logIC50 Details                                                                 |             |           |                         |         |    |
| 🛄 Project info 1        | <b>2</b> 0.15625    | Dose-response - Stimulation                                                                     |             |           |                         |         |    |
| Results                 | 3 0.31250           | Dose-response - Inhibition                                                                      |             |           |                         |         |    |
| Graphs                  | 4 0.62500           | log(inhibitor) vs. response                                                                     |             |           |                         |         |    |
|                         | 5 1.25000           | log(inhibitor) vs. response Variable slope                                                      |             |           |                         |         |    |
|                         | 6 2.50000           | log(inhibitor) vs. normalized response<br>log(inhibitor) vs. normalized response Variable slope |             |           |                         |         |    |
|                         | 7                   | Dose-response - Special                                                                         |             |           |                         |         | 1  |
|                         | 8                   | Binding - Saturation                                                                            |             |           |                         |         |    |
|                         | 9                   | Binding - Competitive     Diadian Kinetian                                                      |             |           |                         |         |    |
|                         | 10                  | Binding - Kinetics     Forsteeling - Kinetics                                                   |             |           |                         |         |    |
|                         | 11                  |                                                                                                 |             |           |                         |         |    |
|                         | 12                  |                                                                                                 |             |           |                         |         |    |
|                         | 13                  |                                                                                                 |             |           |                         |         |    |
|                         | 14                  | If X is not already the log of dose, go back and transform your data.                           |             |           |                         |         |    |
|                         | 15                  | -The curve will have a standard slope (Hill Slope = -1.0).                                      |             |           |                         |         |    |
|                         | 16                  | log(inhibitor) vs. normalized response                                                          |             |           |                         | 1       |    |
|                         | 17                  |                                                                                                 |             |           |                         |         |    |
|                         | 18                  | Fitting method                                                                                  |             |           |                         |         |    |
|                         | 19                  | Least squares (orginary) nt     Hobust nt     Automatic outlier elimination                     |             |           |                         |         |    |
|                         | 20                  | Interpolate                                                                                     |             |           |                         |         |    |
|                         | 21                  |                                                                                                 |             |           |                         |         |    |
|                         | 22                  |                                                                                                 | -           |           |                         |         |    |
|                         | 23                  | Learn Cancel OK                                                                                 |             |           |                         |         |    |
|                         | <                   |                                                                                                 |             | 1         | 1                       |         |    |
|                         |                     | Data 1 Y Row 13 A:                                                                              |             |           |                         |         | (F |

#### Step 7. Click OK and view the results

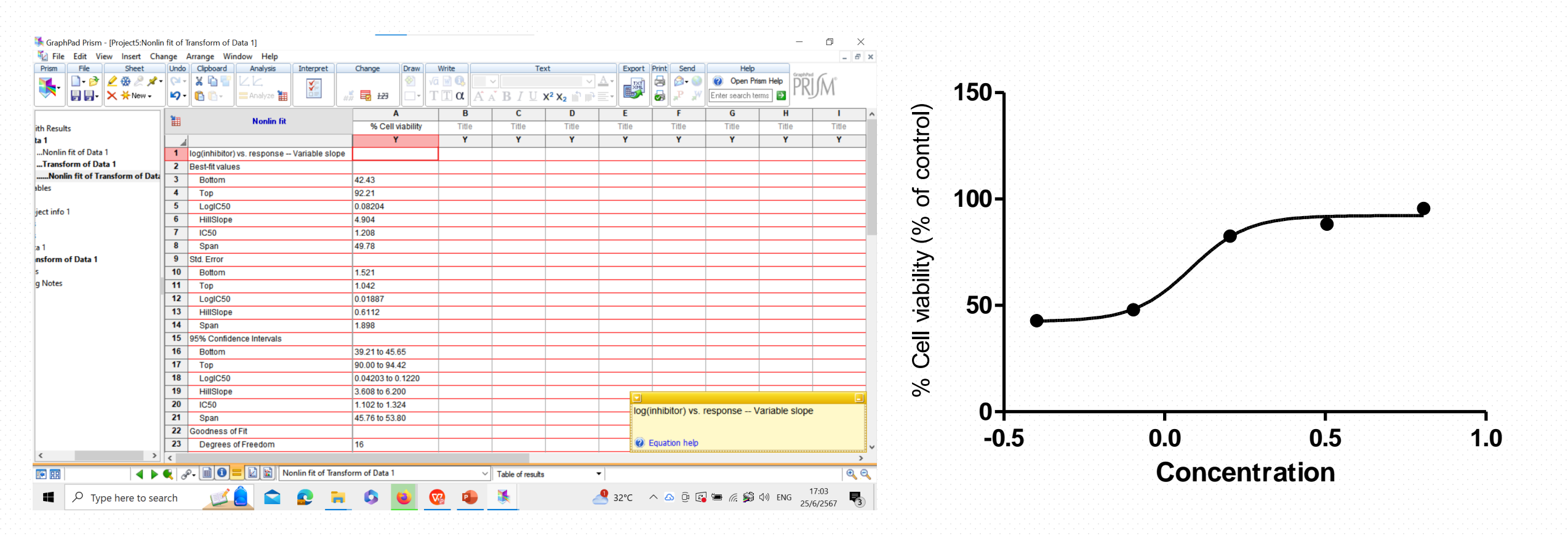

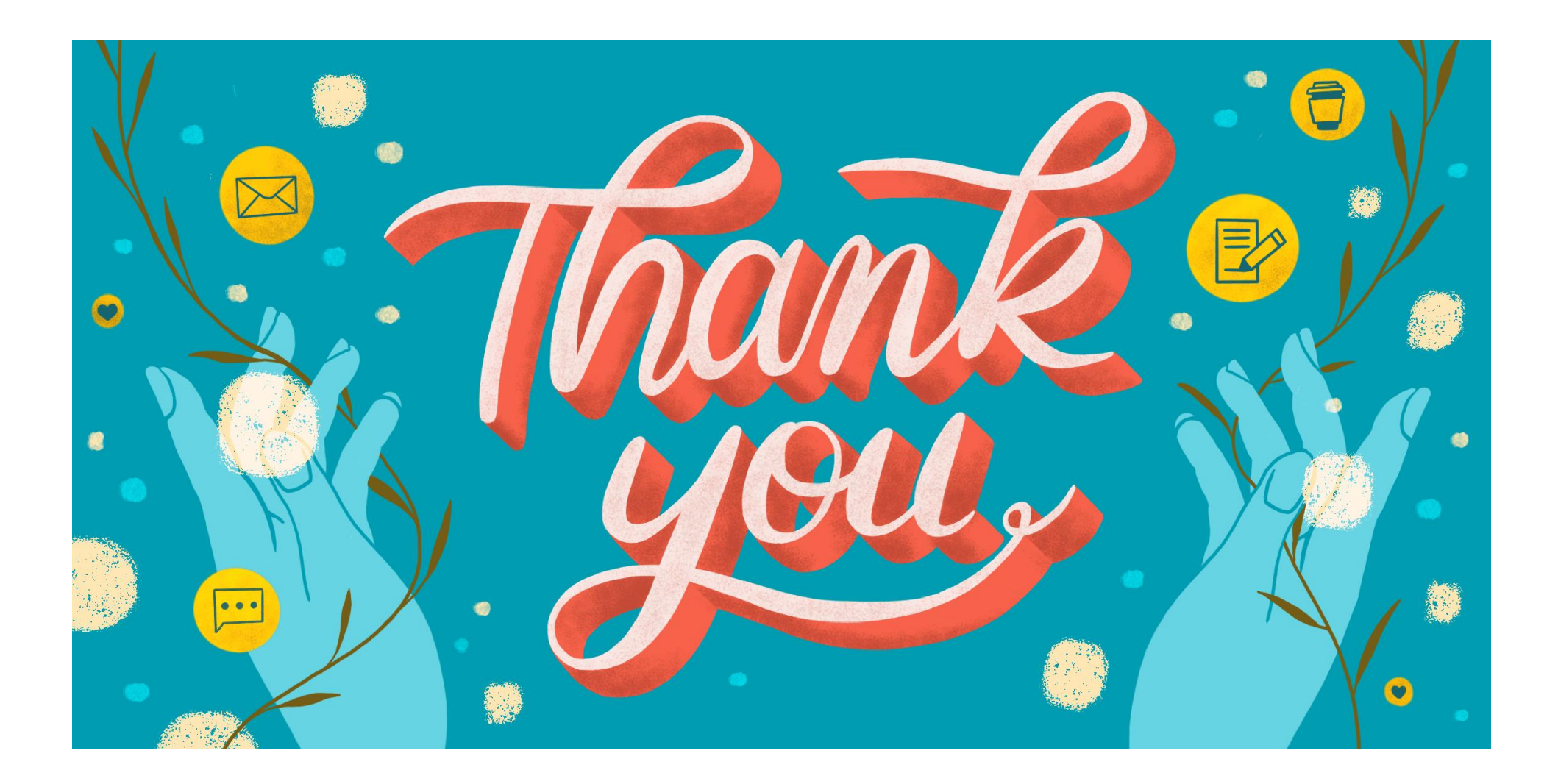